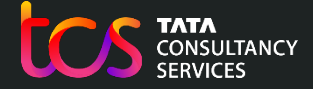

# Oxford Admissions Test 2023 Training

Test Centre Exam Officer

06<sup>th</sup> Oct. 2023

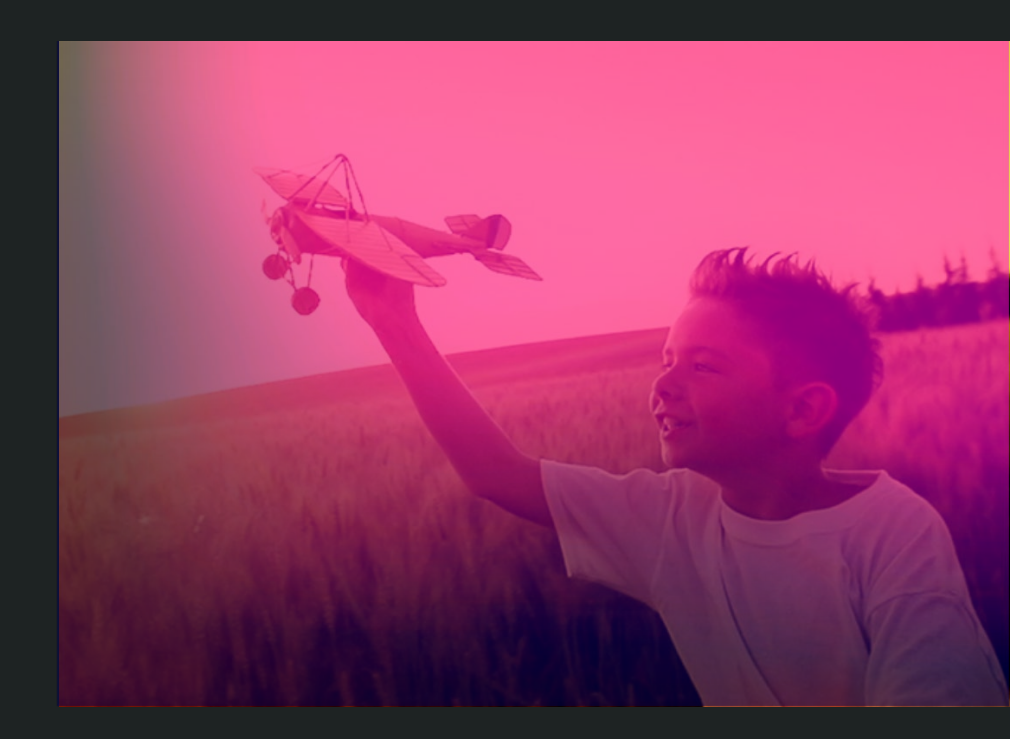

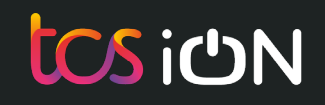

**Checklist - Activities to be completed before the Test Day** 

- ✓ <u>1. Communications with the candidates sitting the test in your school /</u> <u>centre</u>
- ✓ 2. Check computers / laptops, including personal devices are available for all candidates registered at your centre
- ✓ 3. Check that arrangements have been requested for candidates with access arrangements

✓ 4. Download and Print Answer Booklets for PAT & MAT (Contingency Only)

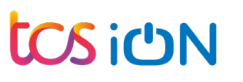

Activities to be completed before the Test Day

1. Communications with the candidates sitting the test in your school / centre

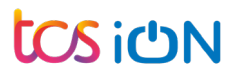

# List of communications with the candidates sitting the test in your school / centre

- Reminder to the candidates that they need to login and provide consent well before the Test Day
- Follow-up with the candidates who have not completed BYOD test
- Remind the candidates to bring the device they used for the BYOD test to the test center.
- Ensure that the candidate(s) receive communication about the need to arrive in time for attendance marking to be completed before the scheduled test start.

| Deadlines                           | Date                  |
|-------------------------------------|-----------------------|
| Candidate login and provide consent | 13 <sup>th</sup> Oct. |
| Completing the BYOD Test            | 13 <sup>th</sup> Oct. |

Activities to be completed before the Test Day

2. Check computers / laptops, including personal devices are available for all candidates registered at your centre

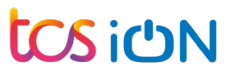

#### School / test Centre Admin Login: https://admissionstesting.ox.ac.uk/

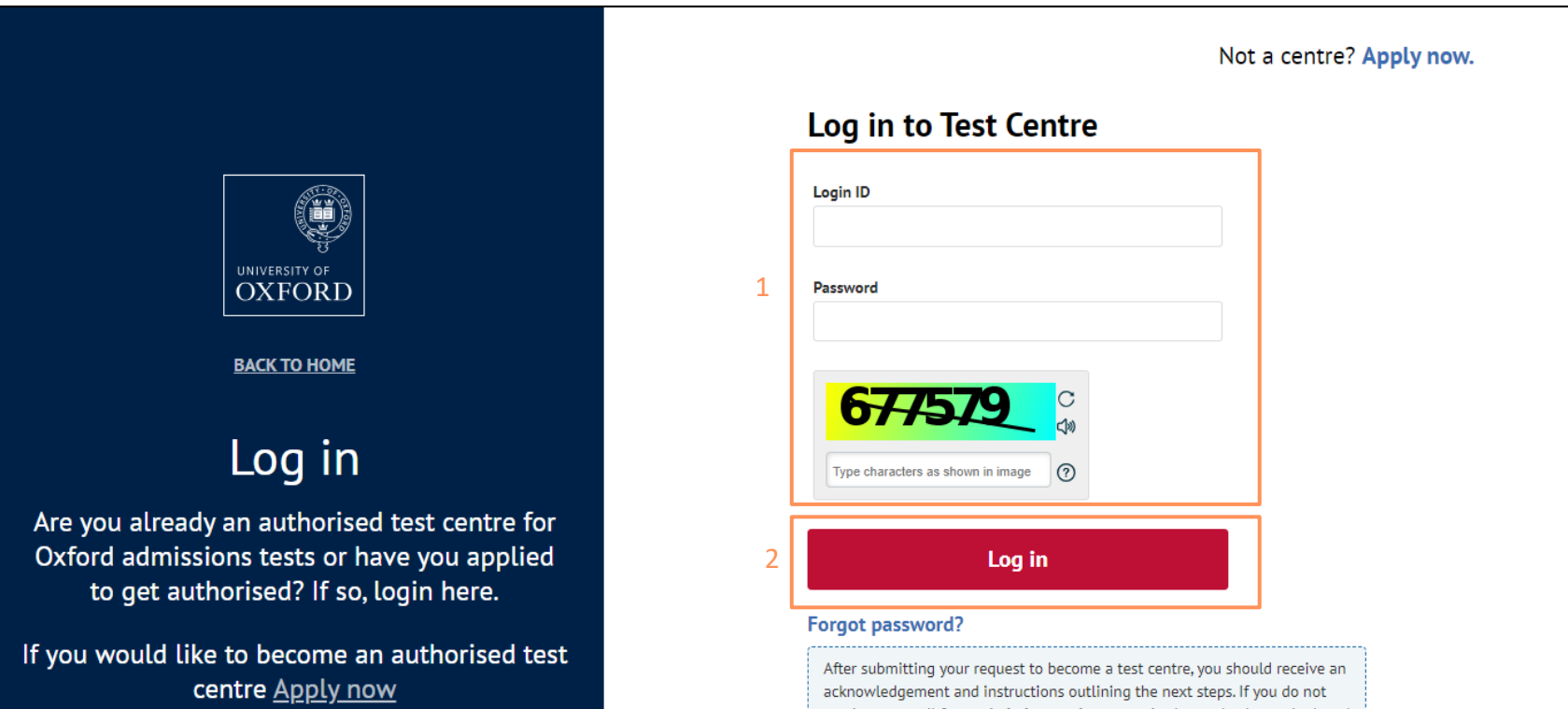

receive an email from **admissionstesting.ox.ac.uk**, please check your junk and spam folders. If you still cannot find it, please contact your IT department and ask them to permit access from this domain and remove any security filters or similar which are blocking it.

#### **Test Dashboard:** Check the list of candidates sitting the test(s) on 19 & 20 October

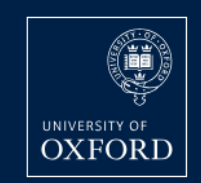

| HOME | REGISTERED CANDIDATES | TEST DAS |
|------|-----------------------|----------|
|------|-----------------------|----------|

| ERED CANDIDATES | TEST DASHBOAR |
|-----------------|---------------|
|-----------------|---------------|

#### Canada ~ ✓ Prepare the computers and/or laptops based on candidate count Ensure they are working fine and connected to internet Ensure that you have some buffer computers and/or laptops available $\checkmark$

- ✓ Check the Date and Time in BST for the availability of computers and laptops
- ✓ Refer to the Oxford Website link for the local time

## Test dashboard

Note: Date and timeslot is shown as per the UK time zone (BST). To find the start time for your location, please reference to Oxford website.

| Test name       | Candidate count | Date        | Time-slot (BST)     | Action | Printable answer booklet |
|-----------------|-----------------|-------------|---------------------|--------|--------------------------|
| PAT Materials   | 7               | 20-Oct-2023 | 05:00 PM - 07:00 PM | Launch | (mga)                    |
| MAT             | 30              | 19-Oct-2023 | 05:00 PM - 07:30 PM | Launch | (mga)                    |
| ELAT            | 20              | 19-Oct-2023 | 07:00 PM - 08:30 PM | Launch |                          |
| MLAT            | 18              | 20-Oct-2023 | 05:00 PM - 06:30 PM | Launch |                          |
| PAT Physics     | 10              | 20-Oct-2023 | 05:00 PM - 07:00 PM | Launch | (mga)                    |
| PAT Engineering | 5               | 20-Oct-2023 | 05:00 PM - 07:00 PM | Launch | æ                        |
| HAT             | 24              | 20-Oct-2023 | 06:00 PM - 07:00 PM | Launch |                          |

Activities to be completed before the Test Day

3. Check that arrangements have been requested for candidates with access arrangements

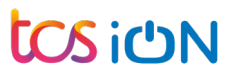

#### **Registered Candidates:** Check the candidates with Access requirement

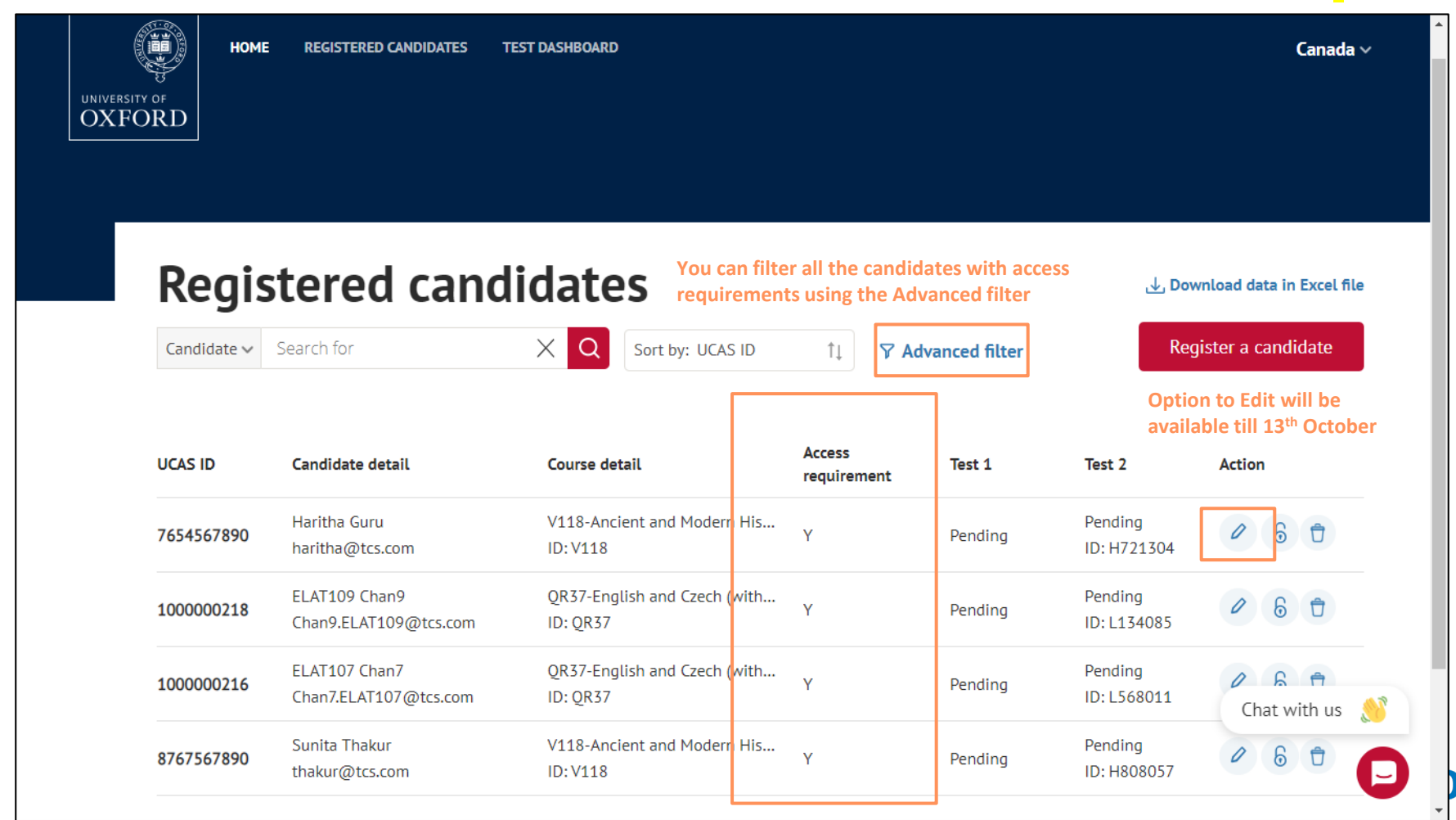

#### **Registered Candidates:** Check and arrange **Other access requirements**

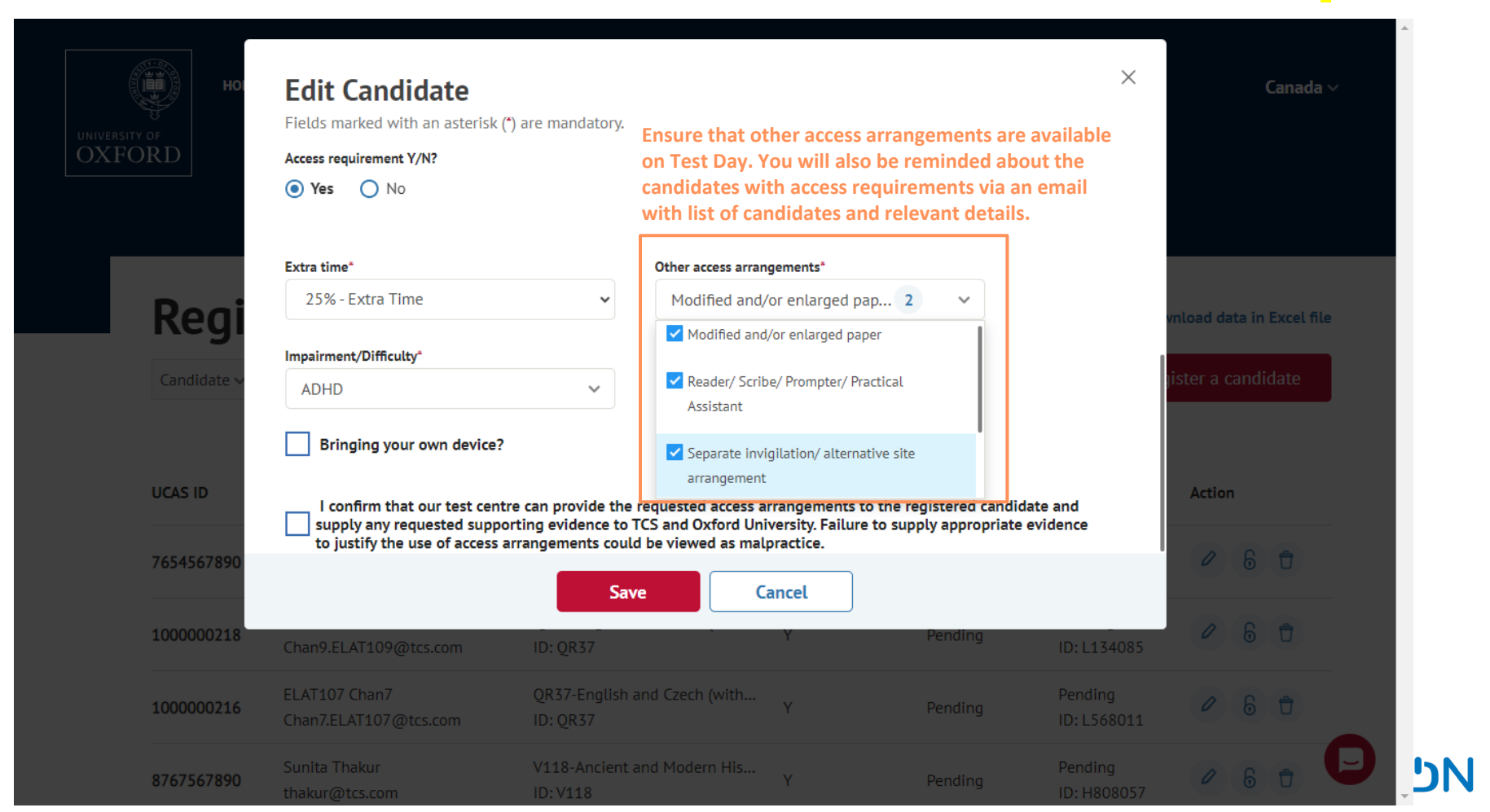

# **Registered Candidates:** Check and arrange **Other access requirements** after 13<sup>th</sup> October

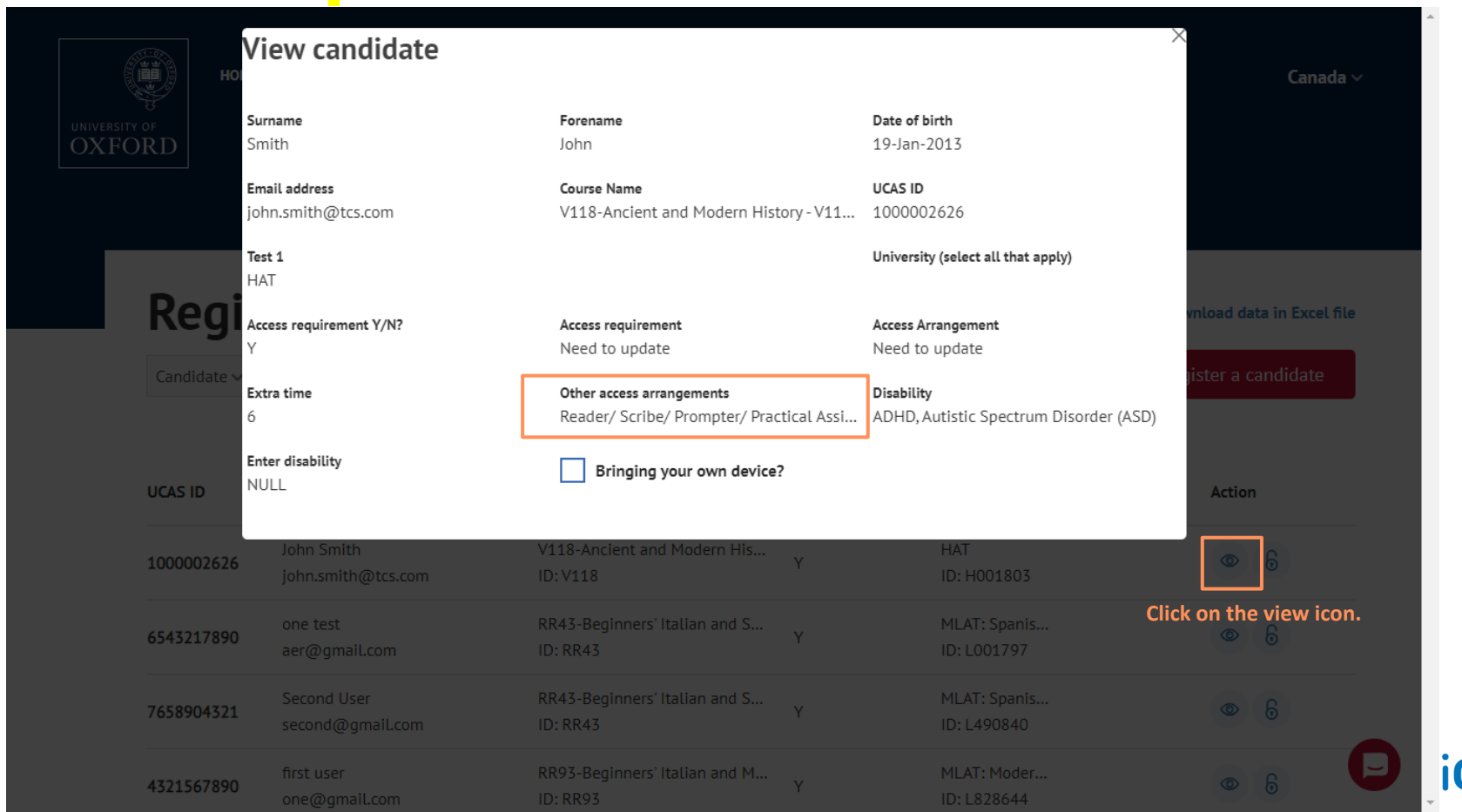

### **Candidate Dashboard:** Access arrangements applicable

Second ~

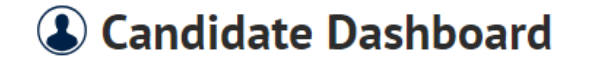

٢

OXFORD

| First name                         |                              | Last name                             | UCAS ID                                | Test 1                                                                                                    | Registration ID1              |
|------------------------------------|------------------------------|---------------------------------------|----------------------------------------|----------------------------------------------------------------------------------------------------|-------------------------------|
| Second                             |                              | User                                  | 7658904321                             | MLAT: Spanish a                                                                                                 | L490840                       |
| Accessibility                      | requirement                  | BYOD authorisation status             | Course name                            | Test 2                                                                                                    | Registration ID2              |
| Y                                  |                              |                                       | RR43-Beginners'<br>Italian and Spanish |                                                                                                    |                               |
| <b>Access arran</b><br>Separate in | <b>gement</b><br>vigilation/ | <b>Extra time</b><br>25% - Extra Time | Date of birth<br>01-Nov-2010           | Candidate Dashboard available after candidate login w<br>display the Access arrangements they are applicable fo |                               |
|                                    | Separate invig               | ilation/ alternative site arrangement |                                        | Candidates may also discuss with y                                                                              | ou for provisioning the same. |

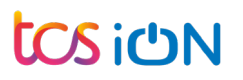

Activities to be completed before the Test Day

4. Download & Print Answer Booklets for PAT and MAT (Contingency Only)

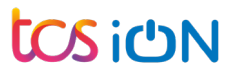

#### **Test Dashboard** – 3 versions of tests for PAT and 1 test for MAT

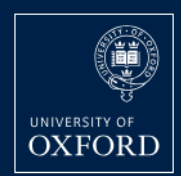

HOME

REGISTERED CANDIDATES TEST DASHBOARD

Canada ~

The Test Dashboard will have 3 versions of PAT for candidates applying to 3 different departments: PAT Physics / PAT Materials / PAT Engineering

### **Test dashboard**

Note: Date and timeslot is shown as per the UK time zone (BST). To find the start time for your location, please refer to Oxford website.

| Test name       | Candidate count | Date        | Time-slot (BST)     | Action | Printable answer booklet |
|-----------------|-----------------|-------------|---------------------|--------|--------------------------|
| PAT Materials   | 7               | 20-Oct-2023 | 05:00 PM - 07:00 PM | Launch | <b>e</b>                 |
| MAT             | 30              | 19-Oct-2023 | 05:00 PM - 07:30 PM | Launch | G۵                       |
| ELAT            | 20              | 19-Oct-2023 | 07:00 PM - 08:30 PM | Launch |                          |
| MLAT            | 18              | 20-Oct-2023 | 05:00 PM - 06:30 PM | Launch |                          |
| PAT Physics     | 10              | 20-Oct-2023 | 05:00 PM - 07:00 PM | Launch | ē                        |
| PAT Engineering | 5               | 20-Oct-2023 | 05:00 PM - 07:00 PM | Launch | e                        |
| HAT             | 24              | 20-Oct-2023 | 06:00 PM - 07:00 PM | Launch | - 🔁                      |

### Download & Print Answer Booklets for PAT and MAT (*Contingency Only*)

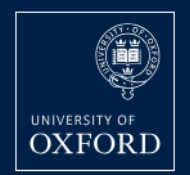

HOME

REGISTERED CANDIDATES TEST DASHBOARD

✓ Oxford will be transporting the answer booklets to the test

centre admins will have to download and print them.

centres. If in case they are not received by 16<sup>th</sup> October, test

#### Canada 🗸

- ✓ Ensure that all pages are printed for the answer booklet
  - ✓ Printing: A4, portrait, double-sided, black and white
  - ✓ Verify the page count after printing the answer booklet

#### Test dashboard

✓ For MLAT (Modern Greek and Russian), you will receive the answer booklets via email from Oxford.

Note: Date and timeslot is shown as per the UK time zone (BST). To find the start time for your location, please refer to Oxford website.

| Test name       | Candidate count                | Date        | Time-slot (BST)     | Action | Printable answer booklet |
|-----------------|--------------------------------|-------------|---------------------|--------|--------------------------|
| PAT Materials   | 7                              | 20-Oct-2023 | 05:00 PM - 07:00 PM | Launch | <b>e</b>                 |
| MAT             | 30                             | 19-Oct-2023 | 05:00 PM - 07:30 PM | Launch | <b>G</b>                 |
| ELAT            | Take Printouts of Answer       | 19-Oct-2023 | 07:00 PM - 08:30 PM | Launch | Click to download the    |
| MLAT            | Booklets based Candidate count | 20-Oct-2023 | 05:00 PM - 06:30 PM | Launch | PDF Answer booklet       |
| PAT Physics     | 10                             | 20-Oct-2023 | 05:00 PM - 07:00 PM | Launch | <b>e</b>                 |
| PAT Engineering | 5                              | 20-Oct-2023 | 05:00 PM - 07:00 PM | Launch | <b>G</b>                 |
| HAT             | 24                             | 20-Oct-2023 | 06:00 PM - 07:00 PM | Launch |                          |

**Test Day Activities Checklist** 

✓ <u>1. Prepare Candidates Computer / Laptop</u>

✓ 2. Mark Attendance of candidates for the test

✓ <u>3. Candidates Login</u>

✓ <u>4. Candidates Start the Test (Test Time)</u>

✓ <u>5. Monitoring During the Test (Test Time)</u>

Test Day : Activities to be performed on Test Day

**1. Prepare Candidates Computer / Laptop** 

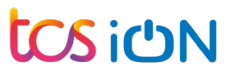

#### **Test Dashboard** – Check number of candidate computers to prepare

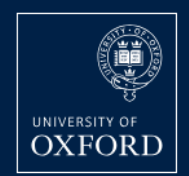

HOME

REGISTERED CANDIDATES TEST DASHBOARD

Canada ~

### **Test dashboard**

Note: Date and timeslot is shown as per the UK time zone (BST). To find the start time for your location, please refer to Oxford website.

| Test name       | Candidate count | Date        | Time-slot (BST)     | Action | Printable answer booklet |
|-----------------|-----------------|-------------|---------------------|--------|--------------------------|
| PAT Materials   | 7               | 20-Oct-2023 | 05:00 PM - 07:00 PM | Launch | (B)                      |
| MAT             | 30              | 19-Oct-2023 | 05:00 PM - 07:30 PM | Launch | <b>e</b>                 |
| ELAT            | 20              | 19-Oct-2023 | 07:00 PM - 08:30 PM | Launch |                          |
| MLAT            | 18              | 20-Oct-2023 | 05:00 PM - 06:30 PM | Launch |                          |
| PAT Physics     | 10              | 20-Oct-2023 | 05:00 PM - 07:00 PM | Launch | <b>e</b>                 |
| PAT Engineering | 5               | 20-Oct-2023 | 05:00 PM - 07:00 PM | Launch | <b>e</b>                 |
| HAT             | 24              | 20-Oct-2023 | 06:00 PM - 07:00 PM | Launch |                          |

#### Candidate Portal Login Page: <u>https://admissionstesting.ox.ac.uk/candidates</u>

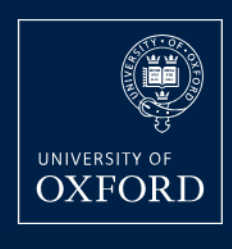

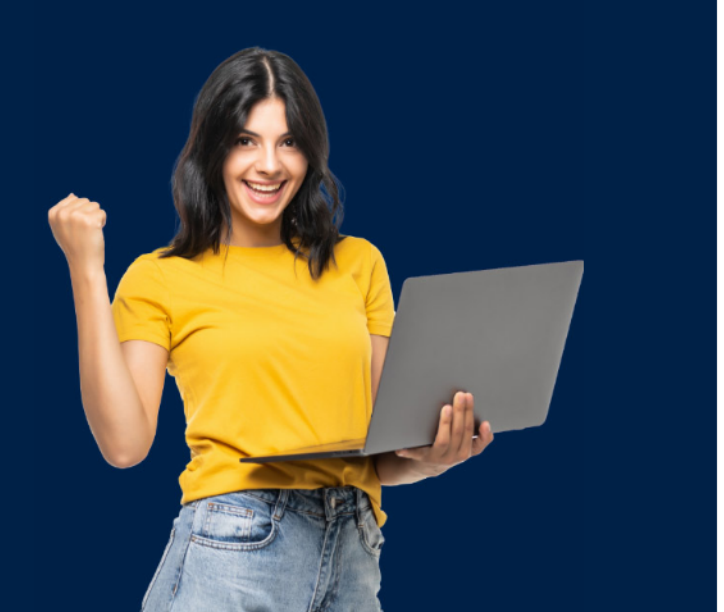

Ensure that recommended browser is opened in all the candidates computers / laptops with the above URL. All other application should be closed.

# Log in to the Oxford admissions test candidate portal

You should have received an email with login details when your school or test centre registered you for the test(s). If you haven't, contact them straight away. Please change the password on first login and keep the details safe for test day.

#### Username

Password

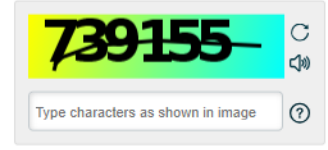

Log in

Forgot password?

#### Recommended Windows Computer / Laptop Specifications

#### **General Points**

- TC Admin Login URL : <u>https://admissionstesting.ox.ac.uk/</u>
- Candidate Login URL :
   <u>https://admissionstesting.ox.ac.uk/candidates</u>
- Popups to be allowed for these URLs
- Reliable and good internet connection
- URLs to be allowed: All URLs starting with below domains should be allowed:
  - <u>https://admissionstesting.ox.ac.uk/</u>
  - <u>https://www.tcsion.com/</u>
  - <u>https://www.digialm.com/</u>

#### **Windows Device Specifications**

- **Device:** Desktop or a Laptop
- **Operating system:** Windows 10 and above (licenced only).
- Screen resolution: 1366\*768 (Recommended)
- Screen size: 14.2" x 8" (36.1 cm x 20.3 cm)
- Screen ratio: 16:9
- RAM (Random Access Memory) 4 GB and above
- **Supported browsers:** Google Chrome 76 and above (1st Preference), (Mozilla) Firefox 72 and above
- English language keyboard

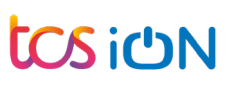

### Recommended MacOS Computer / Laptop Specifications (Only for Exceptions)

#### **General Points**

- TC Admin Login URL : <u>https://admissionstesting.ox.ac.uk/</u>
- Candidate Login URL :
   <a href="https://admissionstesting.ox.ac.uk/candidates">https://admissionstesting.ox.ac.uk/candidates</a>
- Popups to be allowed for these URLs
- Reliable and good internet connection
- URLs to be allowed: All URLs starting with below domains should be allowed:
  - <u>https://admissionstesting.ox.ac.uk/</u>
  - <u>https://www.tcsion.com/</u>
  - <u>https://www.digialm.com/</u>

#### **Mac Device Specifications**

- **Device:** Desktop or a Laptop
- **Operating system:** MacOS Monterey 12.5 and above
- Screen resolution: 1366\*768 (Recommended)
- Screen size: 14.2" x 8" (36.1 cm x 20.3 cm)
- Screen ratio: 16:9
- RAM (Random Access Memory) 4 GB and above
- **Supported browsers:** Google Chrome 76 and above
- English language keyboard
- Disabled Touchpad Dictionary Settings and Disable Screenshot Shortcut

#### Recommended Chromebook Specifications (Only for Exceptions)

#### **General Points**

- TC Admin Login URL : <u>https://admissionstesting.ox.ac.uk/</u>
- Candidate Login URL :
   <u>https://admissionstesting.ox.ac.uk/candidates</u>
- Popups to be allowed for these URLs
- Reliable and good internet connection
- URLs to be allowed: All URLs starting with below domains should be allowed:
  - <u>https://admissionstesting.ox.ac.uk/</u>
  - <u>https://www.tcsion.com/</u>
  - <u>https://www.digialm.com/</u>

#### **Chromebook Device Specifications**

- Device: Laptop
- **Operating system:** Latest 3 versions of ChromeOS
- Screen resolution: 1366\*768 (Recommended)
- Screen size: 14.2" x 8" (36.1 cm x 20.3 cm)
- Screen ratio: 16:9
- **RAM (Random Access Memory)** 4 GB and above
- Supported browsers: Google Chrome 76 and above
- English language keyboard
- Disabled Touchscreen

Test Day : Activities to be performed on Test Day

**2. Mark Attendance of candidates for the test** 

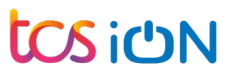

#### Test Dashboard – Action : Click on Launch for all the tests planned

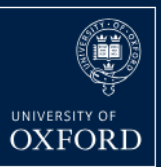

HOME REGISTERED CANDIDATES TEST DASHBOARD

Canada ~

### **Test dashboard**

Note: Date and timeslot is shown as per the UK time zone (BST). To find the start time for your location, please refer to Oxford website.

| Test name       | Candidate count | Date        | Time-slot (BST)     | Action | Printable answer booklet |
|-----------------|-----------------|-------------|---------------------|--------|--------------------------|
| PAT Materials   | 7               | 20-Oct-2023 | 05:00 PM - 07:00 PM | Launch | G                        |
| MAT             | 30              | 19-Oct-2023 | 05:00 PM - 07:30 PM | Launch | ē                        |
| ELAT            | 20              | 19-Oct-2023 | 07:00 PM - 08:30 PM | Launch |                          |
| MLAT            | 18              | 20-Oct-2023 | 05:00 PM - 06:30 PM | Launch |                          |
| PAT Physics     | 10              | 20-Oct-2023 | 05:00 PM - 07:00 PM | Launch | G                        |
| PAT Engineering | 5               | 20-Oct-2023 | 05:00 PM - 07:00 PM | Launch | <b>e</b>                 |
| HAT             | 24              | 20-Oct-2023 | 06:00 PM - 07:00 PM | Launch |                          |

### Monitoring Dashboard – Mark Attendance

#### Ensure that you are in the right test

| Assessment ID :85 Assessment Name : Mathematics Admissions Test              |   |
|------------------------------------------------------------------------------|---|
| Attendance Admin actions Ensure that you are in Attendance Tab               |   |
| About attendance<br>Click here to download the monitoring dashboard guidance | Ð |
| Candidate       Registration status: all                                     |   |
| Search Reset Lackup upload Cancel                                            |   |

attendance is to be marked

### Mark Attendance – Approve the candidate to mark Present

| Assessment ID :85   Assessment Name : Mathematics Admissions Test                                                                                                    |                                                                 |
|----------------------------------------------------------------------------------------------------|-----------------------------------------------------------------|
| Attendance Admin actions                                                                                                    |                                                                 |
| About attendance<br>Click here to download the monitoring dashboard guidance.                                                                                                    |                                                                 |
| Filter your search          sun       Registration status: all         Sunita Thakur (M001804)       Cancel         Cancel       Candidates should be marked as Present (Approximation of the candidate with some in the candidate with some in the                                                                                                    | oved) only when:<br>dentification<br>es which is                |
| Type and select the candidate.<br>Then click on Search button.                                                                                                    |                                                                 |
| Candidate details O                                                                                                    | Collapse all                                                    |
| Select all                                                                                                    |                                                                 |
| Click on the checkbox to select the candidate the candidate the candidat | Status : Registered Show more                                   |
| 35% Extra Time (35%)▼ Please enter comment                                                                                                    |                                                                 |
| Showing 1 to 1 of 1 Records                                                                                                    |                                                                 |
|                                                                                                    | Approve<br>Click on Approve to mark<br>the candidate as Present |

### Mark Attendance – Candidates marked Present can only start the test

| Assessment ID :85   Assessment Name : Mathematics Admissions 1                                                                  | Candidates who have been marked present can start the assessment.                                                       |                                                                                   |
|----------------------------------------------------------------------------------------------------|----------------------------------------------------------------------------------------------------|-----------------------------------------------------------------------------------|
| Attendance Admin actions                                                                                                    |                                                                                                    |                                                                                   |
| About attendance<br>Click here to download the monitoring dashboard guidance.                                                   | Click on OK.                                                                                                    | 🖬                                                                                 |
| Filter your search       Candidate details       Registration statu         Search       Reset       Backup upload       Cancel | Candidates who have been<br>able to take the test on the<br>Please note: The test will b<br>scheduled start and end tin | marked as present will be<br>scheduled time.<br>e visible only between the<br>ne. |
| Candidate details 🖸                                                                                                    |                                                                                                    | Collapse all                                                                      |
| Sunita Thakur<br>M001804                                                                                                    |                                                                                                    | Status : Registered Show more                                                     |
| 35% Extra Time (35%)▼ Please enter comment                                                                                      |                                                                                                    |                                                                                   |
|                                                                                                    | Showing 1 to 1 of 1 Records                                                                                             |                                                                                   |
|                                                                                                    |                                                                                                    | Approve                                                                           |
|                                                                                                    | 27                                                                                                    |                                                                                   |

#### Mark Attendance – Check candidate attendance status

| Assessment ID :85   Assessment Nam                                          | ne : Mathematics Admissions Test                     |                             |                                                                |                                 |
|-----------------------------------------------------------------------------|------------------------------------------------------|-----------------------------|----------------------------------------------------------------|---------------------------------|
| Attendance Admin actions                                                    |                                                      |                             |                                                                |                                 |
| About attendance<br>Click here to download the monitorin                    | ng dashboard guidance.                               |                             |                                                                |                                 |
| Filter your search SUN <u>Sunita Thakur (M001804)</u> Search Reset & Backup | Registration status: all                             | •                           |                                                                |                                 |
| Candidate details $\bigcirc$ S                                              | Search the candidate to check the<br>updated status. |                             |                                                                | Collapse all                    |
| Sunita Thakur<br>M001804                                                    |                                                      |                             | Candidate Status will be changed<br>from Registered to Present | Status : 🖌 Present View details |
| 35% Extra Time (35%)▼                                                       | Please enter comment                                 |                             |                                                                |                                 |
|                                                                             |                                                      | Showing 1 to 1 of 1 Records |                                                                |                                 |
|                                                                             |                                                      |                             |                                                                | Approve                         |

#### Bulk Mark Attendance – Mark candidates as Present in Bulk

| Assessment ID :85   Assessment Name : Mathematics Admissions Test                            |                                                                                                    |                               |
|----------------------------------------------------------------------------------------------|----------------------------------------------------------------------------------------------------|-------------------------------|
| Attendance Admin actions                                                                     |                                                                                                    |                               |
| About attendance<br>Click here to download the monitoring dashboard guidance.                |                                                                                                    |                               |
| Filter your search Candidate details Candidate details  Registered Registered Present        | Filter candidates with status as<br>'Registered' (not marked as Present) and<br>click on Search button. |                               |
| Candidate details O                                                                          |                                                                                                    | Collapse all                  |
| MAT14 MATUAT14<br>M216039                                                                    |                                                                                                    | Status : Registered Show more |
| No Extra Time     Please enter comment                                                       |                                                                                                    |                               |
| MAT16 MATUAT16 If all candidates are not present, select specific candidates using tick box. |                                                                                                    | Status : Registered Show more |
| No Extra Time   Please enter comment                                                         |                                                                                                    |                               |
| MAT11 MATUAT11<br>M583950                                                                    | After all candidates are selected, scroll down to click on Approve.                                     | Status : Registered Show more |

#### **( )** Candidate Dashboard

| <b>First name</b><br>GAT6      | <b>Last name</b><br>UAT6              | UCAS ID<br>100000021                 | Test 1<br>GAT          | Registration ID1<br>G012736                                                          |
|--------------------------------|---------------------------------------|--------------------------------------|------------------------|--------------------------------------------------------------------------------------|
| Accessibility requirement<br>Y | BYOD authorisation status             | <b>Course name</b><br>L700-Geography | Test 2                 | Registration ID2                                                                     |
| Access arrangement             | <b>Extra time</b><br>50% - Extra Time | <b>Date of birth</b><br>26-Jan-2013  |                        |                                                                                      |
| Tests                          |                                       |                                      |                        | When the scheduled time starts, click on refresh to look at the test in the listing. |
| CURRENT                        |                                       |                                      |                        | Search                                                                               |
|                                | [                                     | You have no active asse              | ssments at the moment. |                                                                                      |
|                                |                                       |                                      |                        |                                                                                      |

## tcs ichn

#### Candidate Dashboard – Tests visible when the scheduled time starts

| Jser3                                            | Candidate                             | 9876458913                                                | Pending                  |                  |   |
|--------------------------------------------------|---------------------------------------|-----------------------------------------------------------|--------------------------|------------------|---|
| Accessibility requirement<br>Y                   | BYOD authorisation status             | <b>Course name</b><br>RR97-Beginners'<br>Modern Greek and | <b>Test 2</b><br>Pending | Registration ID2 |   |
| Access arrangement<br>Modified and/or enlarge +1 | <b>Extra time</b><br>50% - Extra Time | Date of birth<br>16-Sep-2001                              |                          |                  |   |
| ests                                             |                                       |                                                           |                          |                  |   |
| URRENT                                           |                                       |                                                           |                          | Search           | 3 |

# Candidates Attendance not marked – Error visible to the candidates onclick of launch for the test

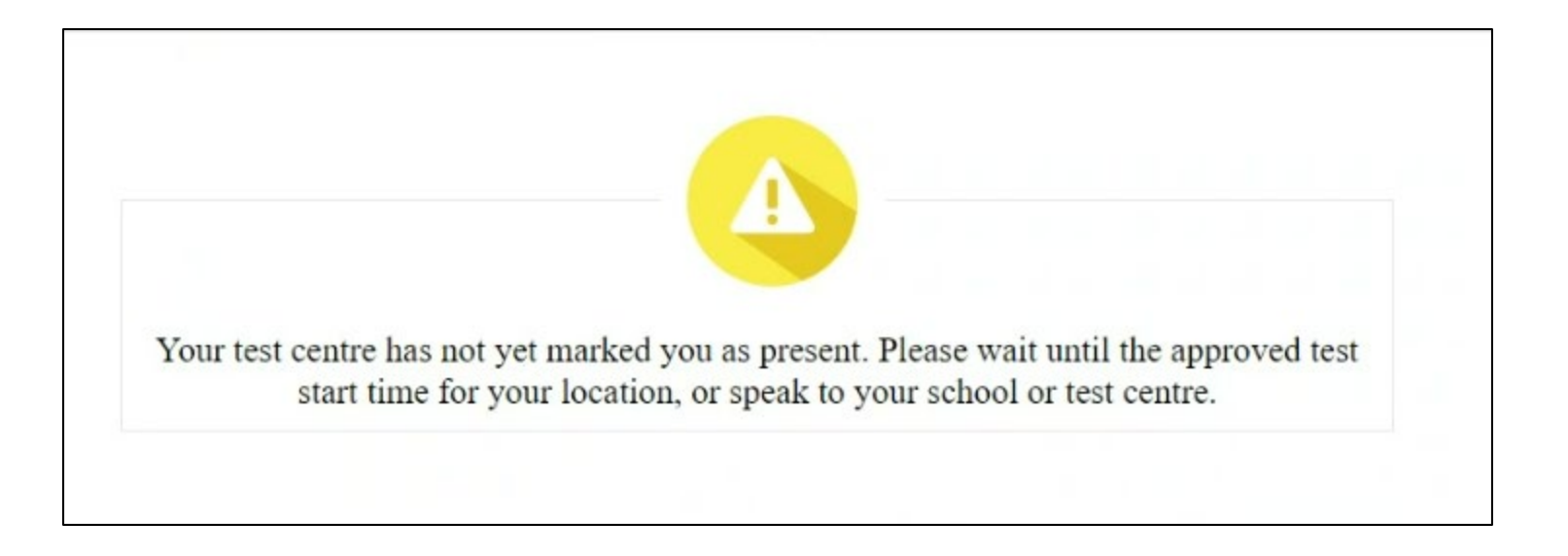

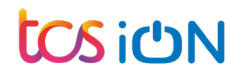

Test Day : Activities to be performed on Test Day

3. Candidates Login

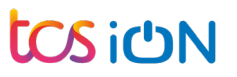

| Candidate                 | Dashboard                             |                                               |                                                                                                    |
|---------------------------|---------------------------------------|-----------------------------------------------|----------------------------------------------------------------------------------------------------|
| First name                | Last name                             | UCAS ID Test                                  | 1 Registration ID1                                                                                                    |
| GAT6                      | UAT6                                  | 100000021 GAT                                 | G012736                                                                                                    |
| Accessibility requirement | BYOD authorisation status             | Course name Test                              | 2 Registration ID2                                                                                                    |
| Y                         |                                       | L700-Geography                                |                                                                                                    |
| Access arrangement        | <b>Extra time</b><br>50% - Extra Time | Date of birth<br>26-Jan-2013                  | <ul> <li>✓ Ask candidates to verify their details are correct.</li> <li>✓ Ensure that candidates is only using recommended device / OS / Browser</li> <li>✓ Test will not work on Edge / Safari / Brave</li> </ul> |
| CURRENT                   |                                       |                                               | Search                                                                                                    |
|                           |                                       | You have no active assessments at the moment. | Candidate will start seeing the test here once the<br>scheduled time starts. The candidates should click on<br>Refresh icon to see the test.                                                                       |
|                           |                                       | Version 15.00.01                              |                                                                                                    |

**CS**i也N

#### Share Answer Booklets with candidates : PAT / MAT / MLAT (Russian & Modern Greek)

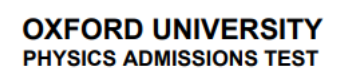

October 2023

Time Allowed: 2 hours

ANSWER BOOKLET

Surname:

Forename(s): School/centre name:

UCAS number: Candidate number:

Total 26 guestions [100 Marks]

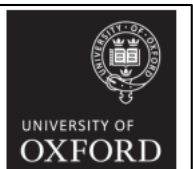

| Imperial | College |
|----------|---------|
| London   |         |

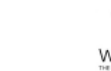

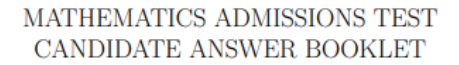

DXFORI

For candidates applying for Mathematics, Computer Science, or one of their joint degrees at the UNIVERSITY OF OXFORD and/or degrees at IMPERIAL COLLEGE LONDON and/or degrees at the UNIVERSITY OF WARWICK.

> October 2023 Time allowed:  $2\frac{1}{2}$  hours

You must use a pen throughout the test. Calculators are not permitted. Please complete the following details in BLOCK CAPITALS.

| Surname          |   |
|------------------|---|
| Other name(s)    |   |
| Candidate Number | м |

During the test, please write your Candidate Number at the top of each page as indicated.

The test contains 6 questions of which you should attempt 5.

If you are applying to Oxford for the degree course:

- Mathematics / Mathematics & Statistics, or Mathematics & Philosophy, you should attempt Questions 1, 2, 3, 4, 5.
- Computer Science, or Mathematics & Computer Science, or Computer Science & Philosophy, you should attempt Questions 1, 2, 3, 5, 6.

If you are not an Oxford applicant, you should attempt Questions 1, 2, 3, 4, 5.

Further credit cannot be obtained by attempting extra questions.

Question 1 is a multiple-choice question with ten parts. Marks are given solely for correct answers, but any rough working should be shown in the pages in this booklet. Answer Question 1 on the grid on the next page. Each part is worth 4 marks.

Answers to Questions 2–6 should be written in the space provided in this booklet, continuing onto the blank pages at the end of this booklet if necessary. Each of Questions 2–6 is worth 15 marks.

- Ensure that candidates appearing for PAT / MAT are handed over the printed version of the Answer Booklet.
- Ensure that candidates appearing for PAT / MAT have entered all the required information in the Answer Booklet

Page 1 of 36

exam.

Candidate number: .....

(**\***=

Date of birth:

Answers should be written on the question sheet in the spaces provided and you are

encouraged to show your working. You should attempt as many questions as you

Answers should be given exactly and in simplest terms unless indicated otherwise.

Indicate multiple-choice answers by circling the best answer. Partial credit is

A scientific calculator is available for you to use on the test platform,

The numbers in the margin indicate the marks expected to be assigned to each question. You are advised to divide your time according to the marks available.

Candidates must NOT bring their own calculators, of any description, into the

can. Please write your candidate number on every page you use.

Please only use a black pen, pencils are not allowed.

available for correct workings in multiple choice questions.

by clicking this icon in the top-right corner of the screen:

No tables or formula sheets may be used.

35

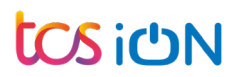

Test Day : Activities to be performed on Test Day

4. Candidates Start the Test (Test Time)

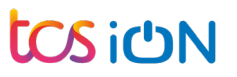

#### Candidate Portal Login – Candidates will see a Launch button to start the test

| First name                 | Last name                 | UCAS ID                             | Test 1  | Registration ID1  |        |
|----------------------------|---------------------------|-------------------------------------|---------|-------------------|--------|
| User3                      | Candidate                 | 9876458913                          | Pending |                   |        |
| Accessibility requirement  | BYOD authorisation status | Course name                         | Test 2  | Registration ID2  |        |
| Y                          |                           | RR97-Beginners'<br>Modern Greek and | Pending |                   |        |
| Access arrangement         | Extra time                | Date of birth                       |         |                   |        |
| Modified and/or enlarge +1 | 50% - Extra Time          | 16-Sep-2001                         |         |                   |        |
| osta                       |                           |                                     |         |                   |        |
| CURRENT                    |                           |                                     |         | Search.           | C      |
|                            | ISSIONS TEST (CAT)        |                                     | Check   | if all candidates |        |
| CLASSICS ADM               | ISSIONS TEST (CAT)        |                                     | Check   | if all candidates | Launch |

#### Candidate Test Launch: Candidate will see Instruction Screen

#### UNIVERSITY OF CLASSICS ADMISSIONS TEST (CAT) Zone 1

#### **INSTRUCTIONS**

Please read these instructions carefully as they include important information about your test and how to navigate the **platform.** Once you have started your test, you will be able to view these instructions again at any time via the [i] at the top of the right side of the screen.

#### DO NOT START THE TEST UNTIL YOU ARE TOLD YOU MAY DO SO.

PLEASE NOTE: After clicking [ Start the test ], you will

], you will be redirected to a page where you will select the groups (tests)

you need to sit. You must select every group that you want to sit – you will not be able to return to the screen and add another group later.

- ✓ If you are studying both Latin AND Greek to A-level or equivalent, select both the Latin test and the Greek test.
- ✓ If you are studying just Latin to A-level or equivalent, select the Latin test.
- ✓ If you are studying just Greek to A-level or equivalent, select the Greek test.
- ✓ If you are studying NEITHER Greek NOR Latin to A-level or equivalent, select the Classics Language Aptitude Test (CLAT).
- ✓ You should take the CLAT, in addition to the Latin and/or Greek test(s), ONLY if you are applying to study Classics and Asian and Middle Eastern Studies.

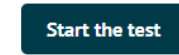

 $(\hat{\mathbf{x}})$ 

User3 🔍

## Monitoring Dashboard – Check Status for all candidates (InProgress)

| Assessment Id :85   Asses                               | sment name :Mathematics A  | dmissions Test                     |                 |                    |                       |          |      |         |
|---------------------------------------------------------|----------------------------|------------------------------------|-----------------|--------------------|-----------------------|----------|------|---------|
| Attendance Admin a                                      | ctions                     |                                    |                 |                    |                       |          |      |         |
| About admin actions<br>Click here to download th        | e monitoring dashboard gui | dance                              |                 |                    |                       |          |      | 🗈       |
| Filter your search<br>Candidate details<br>Search Reset | E In p                     | rogress<br>Cancel                  | ~               | Submit state       | ıs∶all                | •        |      |         |
| Candidate Details                                       | Attempt Details            | Started At                         | Completed<br>At | Status             | File Upload<br>Status | Comments |      | Actions |
| Gupta Sandeep<br>M621122                                | 0<br>Interruptions         | 28/09/2023 05:31 AM<br>(GMT+01:00) | NA              | InProgress         | Not<br>uploaded Yet   |          |      |         |
|                                                         |                            |                                    | Showing         | g 1 to 1 of 1 Reco | ords                  |          |      |         |
|                                                         |                            |                                    |                 |                    |                       |          | Lock | Unlock  |
| Gupta Sandeep<br>M621122                                | 0<br>Interruptions         | 28/09/2023 05:31 AM<br>(GMT+01:00) | NA              | InProgress         | Not<br>uploaded Yet   |          | Lock |         |

Test Day : Activities to be performed on Test Day

5. Monitoring During the Test (Test Time)

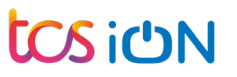

### Monitoring Dashboard – Check the status of candidates

| Assessment Id :85   Asses                        | sment name :Mathemat  | ics Admissions Test |                 |                    |                       |          |   |      |         |
|--------------------------------------------------|-----------------------|---------------------|-----------------|--------------------|-----------------------|----------|---|------|---------|
| Attendance Admin a                               | ctions                |                     |                 |                    |                       |          |   |      |         |
| About admin actions<br>Click here to download th | e monitoring dashboar | d guidance          |                 |                    |                       |          |   |      | 🗈       |
| Filter your search                               |                       |                     |                 |                    |                       |          |   |      |         |
| Candidate details                                | ≡                     | In progress         | -               | Submit state       | ıs : all              | -        | ] |      |         |
| Search Reset                                     | 🏝 Backup upload       | Cancel              |                 |                    |                       |          |   |      |         |
|                                                  |                       |                     |                 |                    |                       |          |   |      |         |
| Candidate details 🔾                              | •                     |                     |                 |                    | 1                     |          |   |      |         |
| Candidate Details                                | Attempt Details       | Started At          | Completed<br>At | Status             | File Upload<br>Status | Comments |   |      | Actions |
| Gupta Sandeep                                    | 0                     | 28/09/2023 05:31 AM | NA              | Le Deservers       | Not                   |          |   |      |         |
| M621122                                          | Interruptions         | (GMT+01:00)         | NA              | Inprogress         | uploaded Yet          |          |   |      |         |
|                                                  |                       |                     | Showing         | g 1 to 1 of 1 Reco | ords                  |          |   |      |         |
|                                                  |                       |                     |                 |                    |                       |          |   | Lock | Unlock  |
|                                                  |                       |                     |                 |                    |                       |          |   |      | 510     |

### Live Invigilation – Activities during the test

- Ensure that no candidate is trying to perform any malpractice
- ✓ Ensure that candidates are not talking to each other during the test
- Ensure that candidates do not disturb others while asking a query (Raise a hand)
- Ensure that candidates do not navigate to other applications or browser or their test will get locked
- Ensure that candidates are writing PAT / MAT / MLAT (Russian & Modern Greek) responses only on their answer booklet

#### Monitoring Dashboard – Check for completed tests

| Assessment Id :85                        | Assessment na           | ame :Mathematics Admissi | ions Test                          |                                    |                                    |                     |             |        |
|------------------------------------------|-------------------------|--------------------------|------------------------------------|------------------------------------|------------------------------------|---------------------|-------------|--------|
| Attendance                               | Admin actions           |                          |                                    |                                    |                                    |                     |             | ,      |
| About admin action<br>Click here to down | ons<br>nload the monito | oring dashboard guidance | :                                  |                                    |                                    |                     |             | +      |
| ♀ Select filter                          |                         |                          |                                    |                                    |                                    |                     |             | Search |
| Candidate deta                           | ails 🔿                  |                          |                                    |                                    |                                    |                     |             |        |
| Candidate Details                        | Atter                   | mpt Details              | Started At                         | Completed At                       | Status                             | File Upload Status  | Comments Ac | tions  |
| MAT40 MAT0<br>M050884                    | JAT40                   | 0<br>rruptions           | 29/09/2023 11:12 AM<br>(GMT+01:00) | 29/09/2023 11:13 AM<br>(GMT+01:00) | Completed ✓<br>Candidate<br>Submit | Not uploaded<br>yet |             |        |
| MAT39 MAT0<br>M908345                    | JAT39                   | 0<br>rruptions           | 29/09/2023 11:17 AM<br>(GMT+01:00) | 29/09/2023 11:17 AM<br>(GMT+01:00) | Completed 💙<br>Candidate<br>Submit | Not uploaded<br>yet |             |        |
| MAT38 MAT0<br>M583046                    | JAT38                   | 0<br>rruptions           | 29/09/2023 11:21 AM<br>(GMT+01:00) | 29/09/2023 11:21 AM<br>(GMT+01:00) | Completed 💙<br>Candidate<br>Submit | Not uploaded<br>yet |             |        |

**Post Test Activities Checklist** 

✓ <u>1. Upload Candidate Responses : PAT / MAT</u>

✓ 2. Other post Test day activities

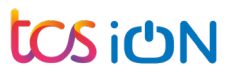

Post Test : Activities to be performed after the test

1. Upload Candidate Responses : PAT / MAT / MLAT (Russian & Modern Greek)

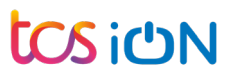

#### Monitoring Dashboard – Scan and Save Answer Booklets (MAT/ PAT only)

| OXFOF<br>PHYSICS<br>Tir<br>ANSWER BOOKLET                                    | RD UNIVERSITY<br>ADMISSIONS TEST<br>October 2023<br>me Allowed: 2 hours                                                                             |            | Question 1:<br>Show your working : | inside the box below: |       |  |
|------------------------------------------------------------------------------|----------------------------------------------------------------------------------------------------|------------|------------------------------------|-----------------------|-------|--|
| Surname:                                                                     |                                                                                                    |            |                                    |                       |       |  |
| Forename(s):<br>School/centre name:                                          | Name                                                                                                    | Date r     | nodified                           | Туре                  | Size  |  |
| UCAS number:                                                                 | ▶ E072287                                                                                                    | 27/09/     | /2023 08:28                        | Adobe Acrobat D       | 14 KB |  |
| Candidate number:                                                            | 📕 E117595                                                                                                    | 27/09/     | /2023 08:28                        | Adobe Acrobat D       | 14 KB |  |
| Total 26 questions [10                                                       | ▶<br>▶ E535382                                                                                                    | 27/09/     | /2023 08:28                        | Adobe Acrobat D       | 15 KB |  |
| Answers should be writ<br>encouraged to show yo<br>can. Please write your    |                                                                                                    |            |                                    |                       |       |  |
| Please only use a blac<br>Answers should be give<br>Indicate multiple-choice |                                                                                                    | , <u>,</u> |                                    |                       |       |  |
| The numbers in the mar<br>question. You are advise                           | Kings in multiple choice questions. gin indicate the marks expected to be assigned to each ed to divide your time according to the marks available. |            |                                    |                       |       |  |
| Candidates must NOT<br>exam.                                                 | bring their own calculators, of any description, into the                                                                                           |            |                                    |                       |       |  |
| A scientific calculator is<br>by clicking this icon in the                   | available for you to use on the test platform, the top-right corner of the screen:                                                                  |            |                                    | ~                     |       |  |
| No tables or formula s                                                       | heets may be used.                                                                                                    |            |                                    |                       |       |  |
| Page 1 of 36                                                                 | Candidate number:                                                                                                    |            |                                    |                       |       |  |

Scan and save the candidate responses in the local machine. The PDF should be named as Registration Number and should not be more than 7 MB.

- 1. Scanning: Grey scale /black and white
- 2. Scanned file format: PDF
- 3. Image in DPI: 150
- 4. Scanned file size limit (in MB): 7 MB

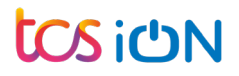

### Monitoring Dashboard – Upload the PDF Files (MAT/ PAT only)

| Assessment Id :85   Assessr                       | nent name :Mathe   | ematics Admissions Test                                   |                                    |                                    |                                                         |                 |
|---------------------------------------------------|--------------------|-----------------------------------------------------------|------------------------------------|------------------------------------|---------------------------------------------------------|-----------------|
| Attendance Admin acti                             | ions               |                                                           |                                    |                                    |                                                         |                 |
| About admin actions<br>Click here to download the | monitoring dasht   | board guidance                                            |                                    |                                    |                                                         | 🗈               |
| Ŷ Select filter                                   |                    | Search for the candidate using nam<br>Registration Number | le or                              |                                    |                                                         | Search          |
| Candidate details 🔾                               |                    |                                                           |                                    |                                    |                                                         |                 |
| Candidate Details                                 | Attempt Details    | Started At                                                | Completed At                       | Status                             | File Upload Status Co                                   | omments Actions |
| MAT40 MATUAT40<br>M050884                         | 0<br>Interruptions | 29/09/2023 11:12 AM<br>(GMT+01:00)                        | 29/09/2023 11:13 AM<br>(GMT+01:00) | Completed ✓<br>Candidate<br>Submit | Not uploaded<br>yet                                     |                 |
| MAT39 MATUAT39<br>M908345                         | 0<br>Interruptions | 29/09/2023 11:17 AM<br>(GMT+01:00)                        | 29/09/2023 11:17 AM<br>(GMT+01:00) | Completed 🗸<br>Candidate<br>Submit | Not uploaded<br>yet Click on upload<br>against the cano | icon<br>didate  |
| MAT38 MATUAT38<br>M583046                         | 0<br>Interruptions | 29/09/2023 11:21 AM<br>(GMT+01:00)                        | 29/09/2023 11:21 AM<br>(GMT+01:00) | Completed 🗸<br>Candidate<br>Submit | Not uploaded<br>yet                                     |                 |

#### Monitoring Dashboard – Select the file from local system

| Attendance Admin ac                               | tions                  |                      |                                                                                                    |                                                                                                    |                            |                  |
|---------------------------------------------------|------------------------|----------------------|----------------------------------------------------------------------------------------------------|----------------------------------------------------------------------------------------------------|----------------------------|------------------|
| About admin actions<br>Click here to download the | e monitoring dashboard | d guidance           |                                                                                                    |                                                                                                    |                            | 🛨                |
| Filter your search<br>Candidate details           |                        | Current Status : All | Submit Status : All     Open                                                                                                    |                                                                                                    | ×                          |                  |
| Search Reset                                      |                        | Cancel               | Organise  New folder Name                                                                                                    | ✓     O     ✓     Search PDF Files       Image: Image: | Туре                       |                  |
| Candidate details $ \ominus $                     |                        |                      | Quick access     Borz287     Desktop     A F117595                                                                                                    | 27/09/2023 08:28                                                                                                    | Adobe Acrol<br>Adobe Acrol |                  |
| Candidate Details                                 | Attempt Details        | Started              | Downloads     Documents                                                                                                    | 27/09/2023 08:28                                                                                                    | Adobe Acrol                | Comments Actions |
| Gupta Sandeep<br>M238162                          | 0<br>Interruptions     | 09/22/:<br>(GMT+     | <ul> <li>Pictures</li> <li>MACAT(June24ti</li> <li>MLAT_2023</li> <li>Oxford Universit</li> <li>Philosophy_2023</li> </ul>                            | nding to the                                                                                                    |                            |                  |
| Gupta Sandeep<br>M157209                          | 0<br>Interruptions     | 09/22/:<br>(GMT+     | Image: Second system     Image: Second system       Image: Second system     Image: Second system       Image: Second system     Image: Second system | <ul> <li>✓ All Files</li> <li>Open</li> </ul>                                                                                                    | ><br><br>Cancel            |                  |

#### Monitoring Dashboard – Preview file and Upload

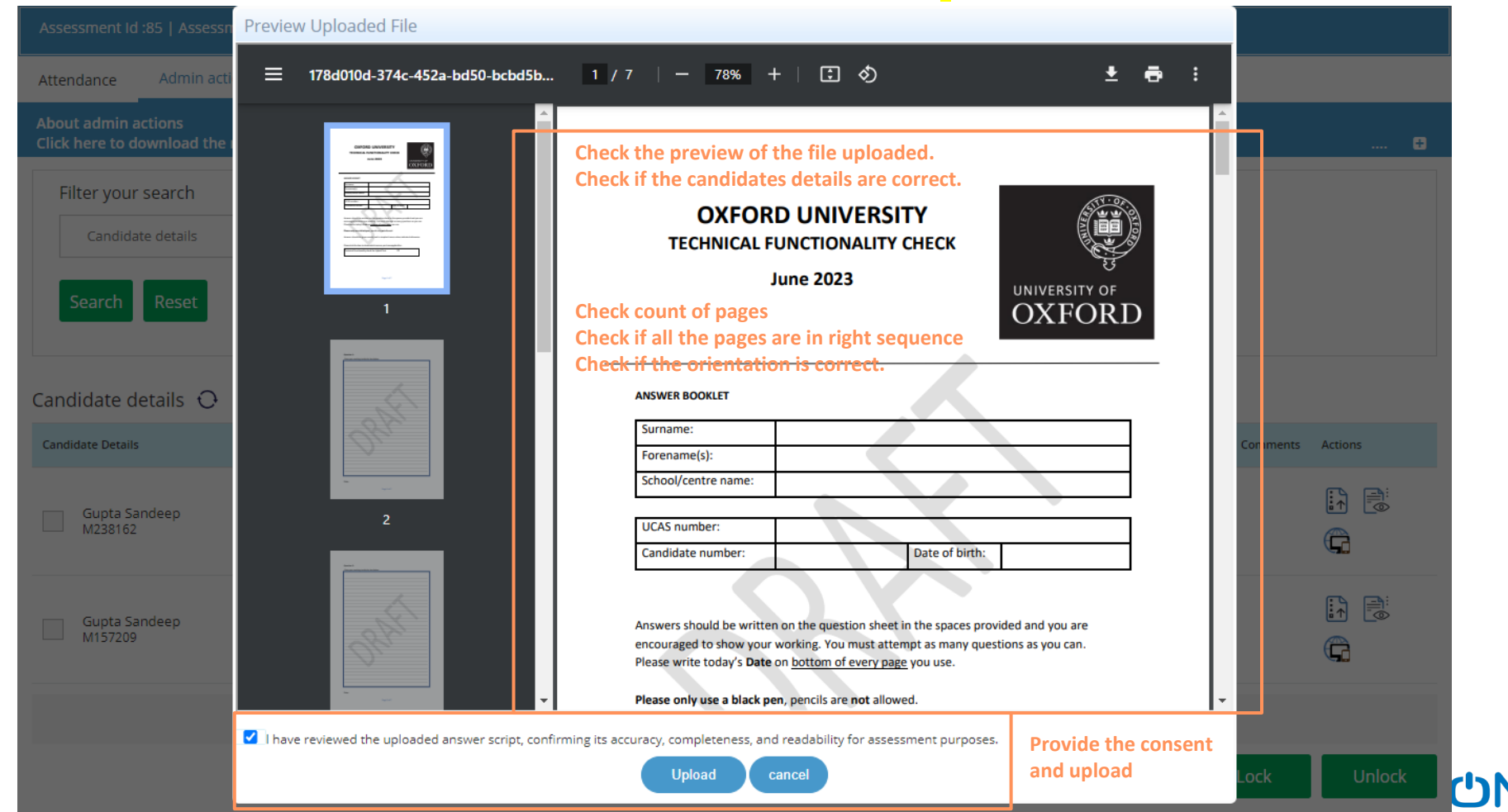

### Monitoring Dashboard – Check the file upload status

| Assessment Id :85   Assessment name :Mathematics Admissions Test |                        |                                    |                                    |                                    |                                                                         |                  |  |
|------------------------------------------------------------------|------------------------|------------------------------------|------------------------------------|------------------------------------|-------------------------------------------------------------------------|------------------|--|
| Attendance Admin ad                                              | tions                  |                                    |                                    |                                    |                                                                         |                  |  |
| About admin actions<br>Click here to download the                | e monitoring dashboard | guidance                           |                                    |                                    |                                                                         | 🕀                |  |
| Filter your search                                               |                        |                                    |                                    |                                    |                                                                         |                  |  |
| Candidate details                                                |                        | Completed                          | ▼ Submit status : all              | ~                                  |                                                                         |                  |  |
| Search Reset                                                     | 🛓 Backup upload        | Cancel                             |                                    |                                    |                                                                         |                  |  |
| Candidate details 🔿                                              |                        |                                    |                                    |                                    |                                                                         |                  |  |
| Candidate Details                                                | Attempt Details        | Started At                         | Completed At                       | Status                             | File Upload Status                                                      | Comments Actions |  |
| MAT40 MATUAT40<br>M050884                                        | 0<br>Interruptions     | 29/09/2023 11:12 AM<br>(GMT+01:00) | 29/09/2023 11:13 AM<br>(GMT+01:00) | Completed 💙<br>Candidate<br>Submit | Successfully Uploaded by<br>Admin<br>09/30/2023 10:03 AM<br>(GMT+01:00) | 1) 🗟             |  |
| MAT39 MATUAT39<br>M908345                                        | 0<br>Interruptions     | 29/09/2023 11:17 AM<br>(GMT+01:00) | 29/09/2023 11:17 AM<br>(GMT+01:00) | Completed ✓<br>Candidate<br>Submit | Successfully Uploaded by<br>Admin<br>09/29/2023 11:37 AM<br>(GMT+01:00) | 17 E             |  |
| MAT38 MATUAT38                                                   | 0                      | 29/09/2023 11:21 AM                | 29/09/2023 11:21 AM                | Completed 🗸                        | Successfully Uploaded by<br>Admin                                       |                  |  |

Post Test : Activities to be performed after the test

**2. Other Activities** 

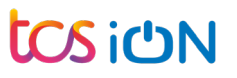

#### Other Post Test Activities

- ✓ Last date to upload the scanned answer booklets (PAT / MAT / MLAT (Russian & Modern Greek)) : 24<sup>TH</sup> Oct. 4 PM BST
- ✓ Last date to upload the Reliable File : 24<sup>TH</sup> Oct. 4 PM BST
- Answer booklets to be retained for at least 3 months. You may be asked to upload the answer booklet again in case of bad scan or wrong file upload.

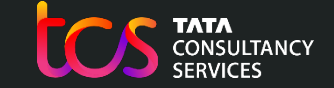

**Building on belief** 

#### Thank You

tcs ich

Copyright © 2023 Tata Consultancy Services Limited